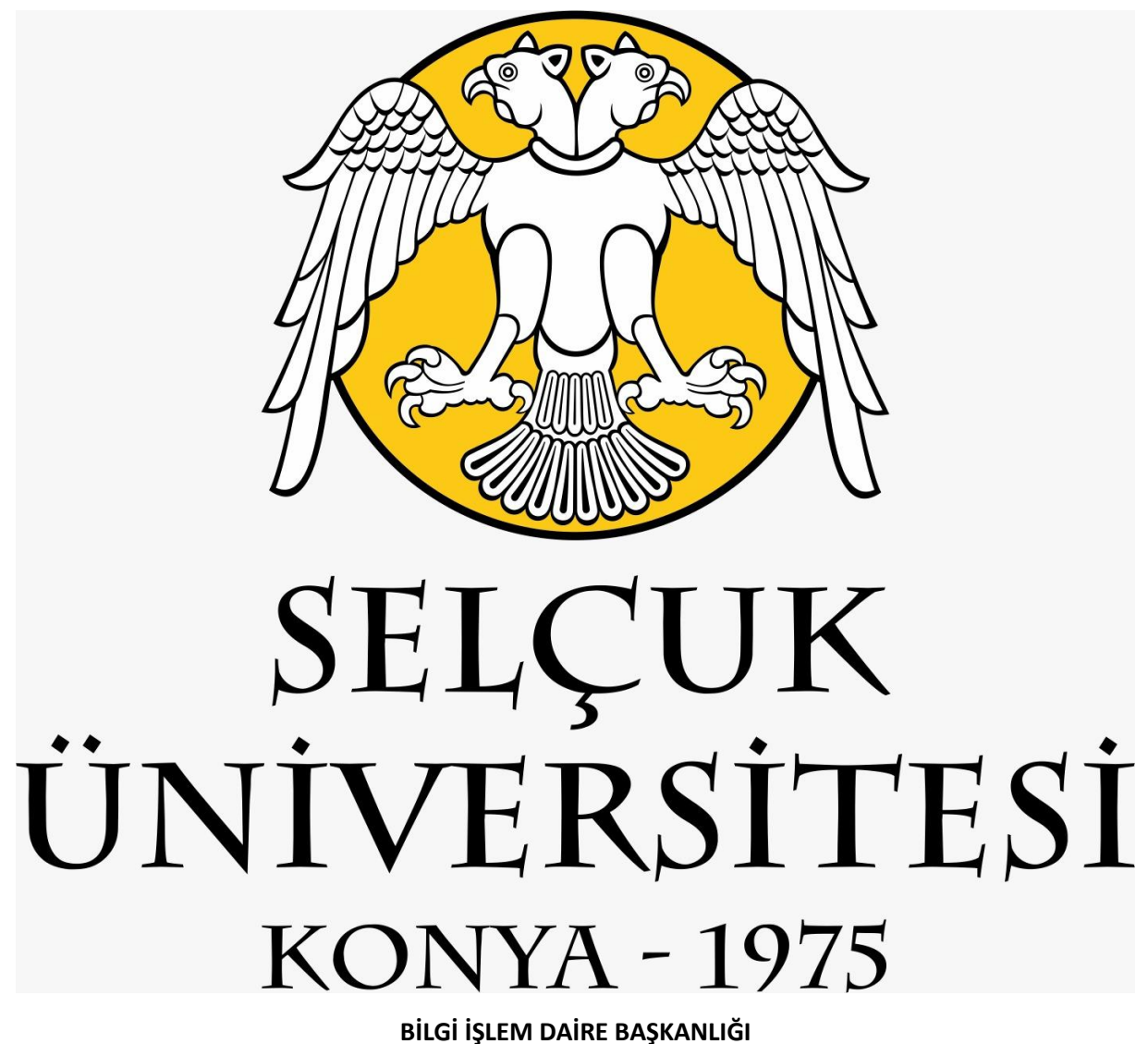

ANDROID İŞLETİM SİSTEMİ KULLANAN CİHAZLARIN MAİL UYGULAMASINA SELÇUK ÜNİVERSİTESİ YENİ E-POSTA SİSTEMİNİ KURMA İŞLEMİ Telefonunuzdan **E-posta** öğesine dokunun.

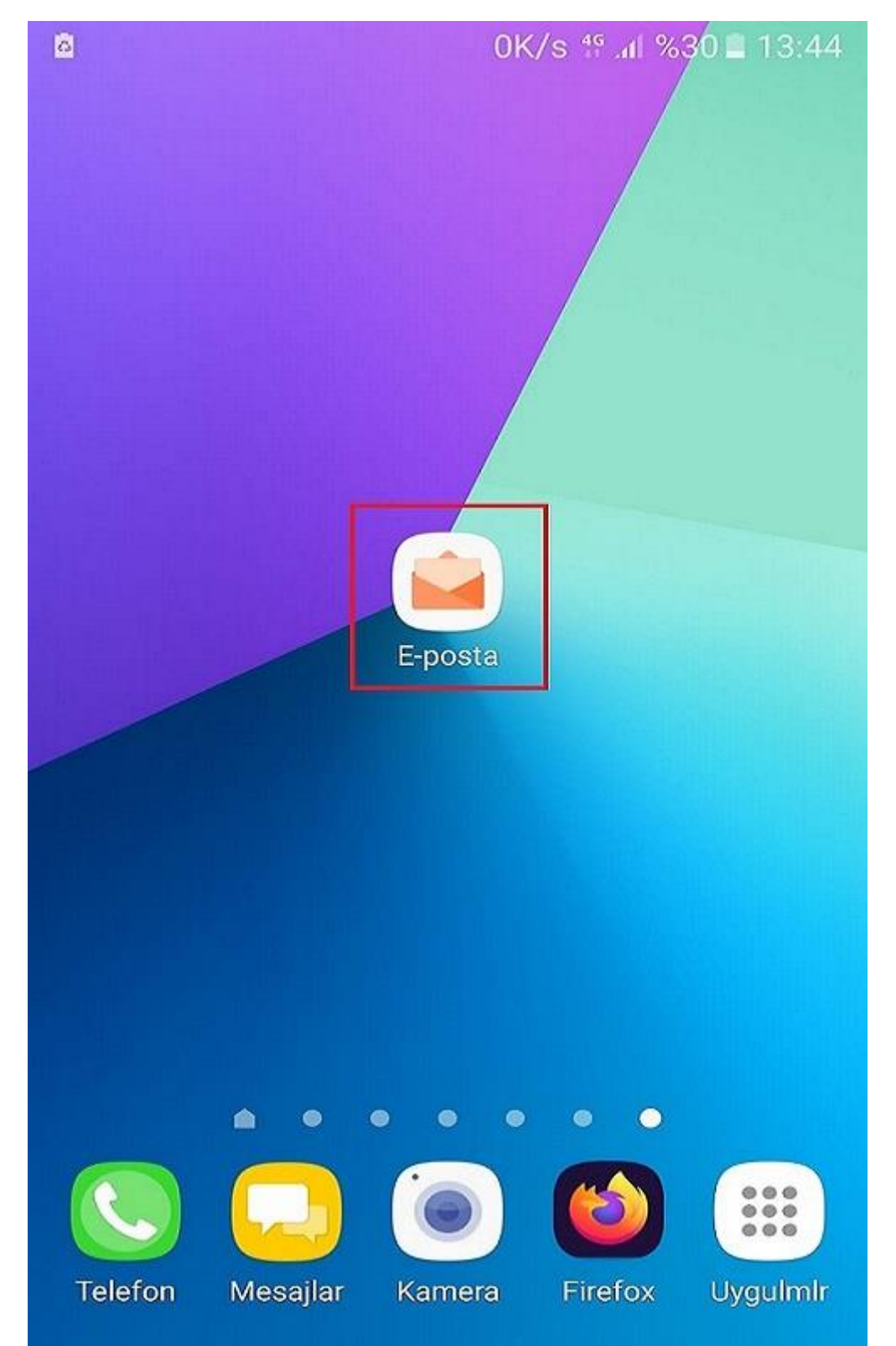

"YENİ HESAP EKLE" öğesine dokunun.

| Ø |                    | 0K/s 👫 📶 %30 🛢 13:44 |
|---|--------------------|----------------------|
|   |                    |                      |
|   | Hesap oluştur      |                      |
|   |                    |                      |
|   | Gmail hesabını seç |                      |
|   |                    |                      |
|   |                    |                      |
|   |                    |                      |
|   | veya               | a                    |
|   | YENİ HESA          | PEKLE                |
|   |                    |                      |

"IMAP HESABI" öğesine dokunun.

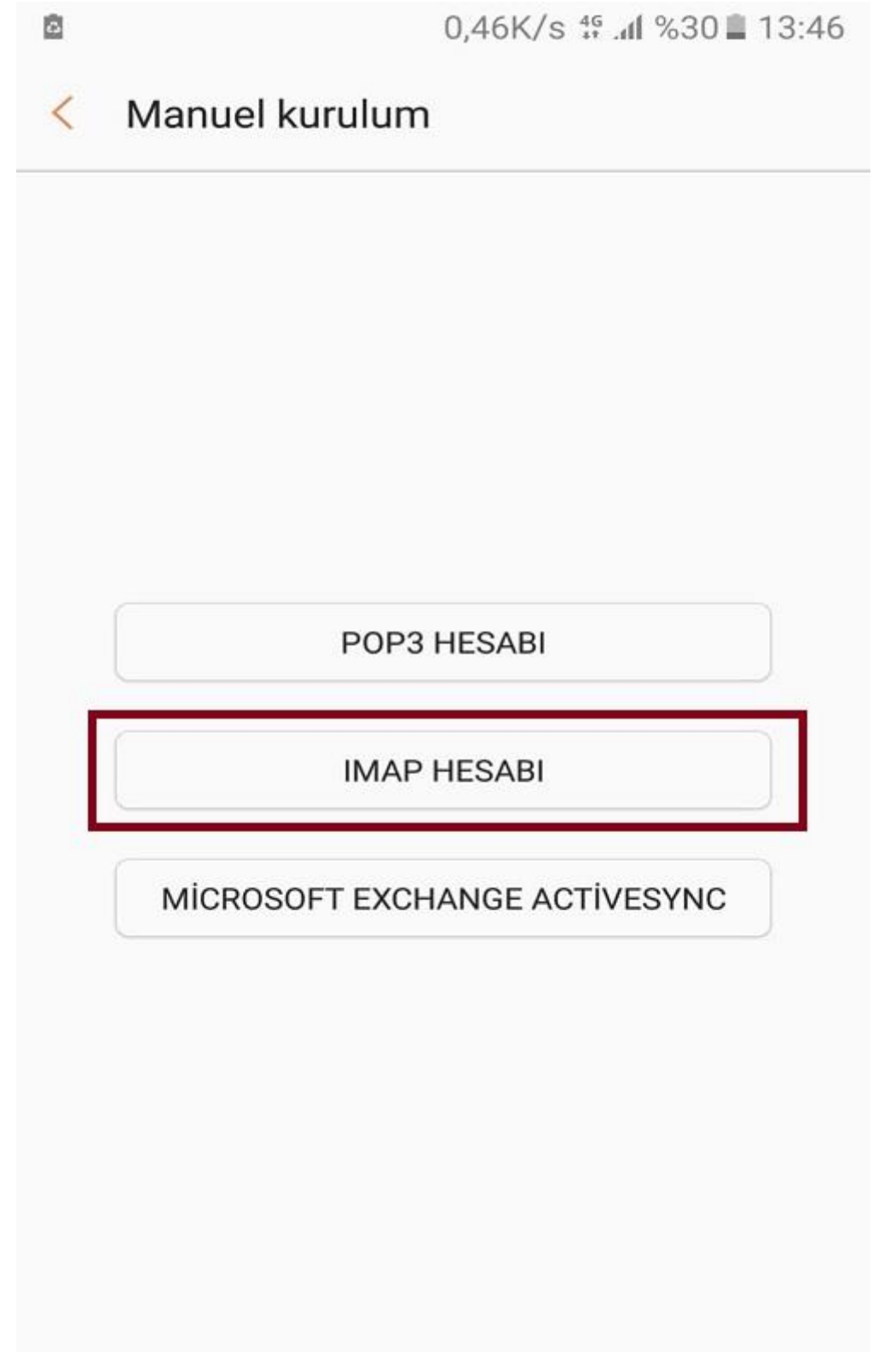

Yeni hesap ekle sayfasında; kullanıcı adı kısmına selcuk.edu.tr uzantılı mail adresinizi, şifre kısmına selcuk.edu.tr uzantılı mail adresinizin şifresini yazdıktan sonra "**MANUEL KURULUM**" öğesine dokunun.

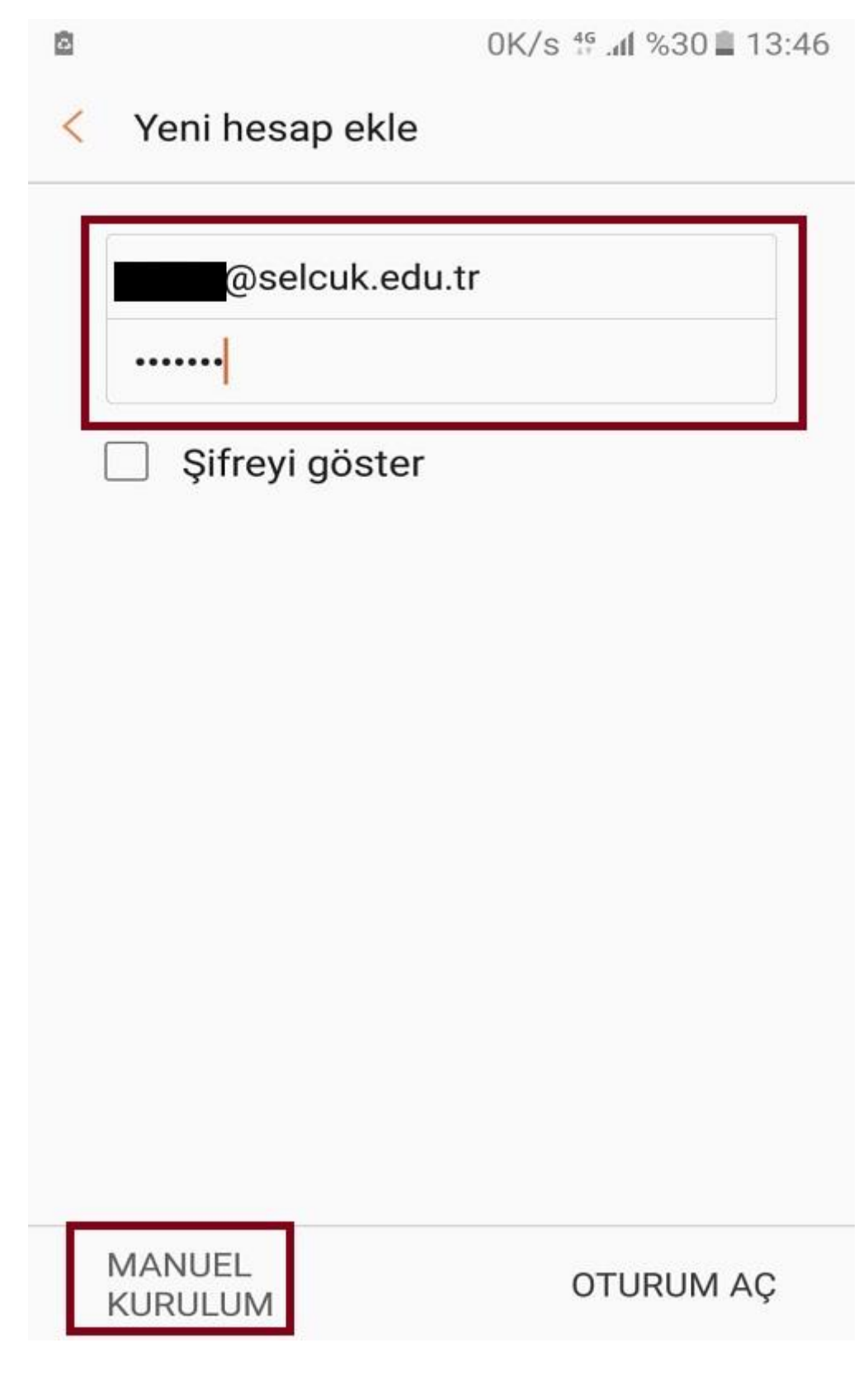

Sunucu ayarları sayfasında; Gelen sunucu ayarları bölümünde imap sunucusu kısmına eposta.selcuk.edu.tr yazın. Güvenlik tipi ayarını; SSL (Tüm sertifikaları kabul edin) seçin ve bağlantı noktası port ayarını 993 olarak seçin ve sayfayı aşağı doğru kaydırın.

| à  | 0K/s 👫 📶 %27 🔳 13:57                 |
|----|--------------------------------------|
| <  | Sunucu ayarları                      |
| пе | sap                                  |
|    | E-posta adresi                       |
|    | @selcuk.edu.tr                       |
|    | Kullanıcı adı                        |
|    |                                      |
|    | Şifre                                |
|    |                                      |
| Ge | len sunucu                           |
|    | IMAP sunucusu                        |
|    | eposta.selcuk.edu.tr                 |
|    | Güvenlik tipi                        |
|    | SSL (Tüm sertifikaları kabul edin) 🔻 |
|    | Bağlantı noktası                     |
|    | 993                                  |
|    | IMAP yolu öneki                      |
|    | Istege bağlıdır.                     |
|    | TAMAM                                |

Giden sunucu ayarları bölümünde; SMTP sunucusu kısmına, **eposta.selcuk.edu.tr** yazın. Güvenlik tipi ayarını **TLS (Tüm sertifikaları kabul edin)** seçin ve bağlantı noktası port ayarını **587** olarak seçin ardından **TAMAM** öğesine dokunun. Bu işlemin ardından android telefonunuzda, yeni e-posta sistemi kurma işlemi tamamlanacaktır.

| ē  | 0,05K/s 👫 .nl %27 🔳 13:57                                         |  |
|----|-------------------------------------------------------------------|--|
| <  | Sunucu ayarları                                                   |  |
|    | IMAP yolu öneki<br>İsteğe bağlıdır.                               |  |
| Gi | den sunucu<br>SMTP sunucusu<br>eposta.selcuk.edu.tr               |  |
|    | Güvenlik tipi<br>TLS (Tüm sertifikaları kabul edin) 🔻             |  |
|    | Bağlantı noktası<br>587                                           |  |
|    | E-postaları göndermedn önce<br>doğrulama gerekli<br>Kullanıcı adı |  |
|    | Şifre                                                             |  |
|    | TAMAM                                                             |  |